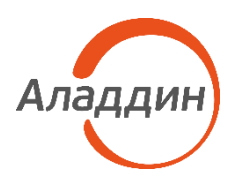

## JaCarta SecurBIO

Возможные проблемы и способы их устранения

| Версия | 1.2             |  |
|--------|-----------------|--|
| Статус | Публичный       |  |
| Дата   | 29.05.2024      |  |
| Номер  | АЛДЕ.467669.024 |  |

## Возможные проблемы и способы их устранения

В настоящем документе приведены возможные проблемы, которые могут возникнуть при эксплуатации ключевого носителя информации (USB-токен) со встроенным сканером отпечатков пальцев "JaCarta SecurBIO" (далее биотокен), а также способы их устранения.

Если проблему не удается устранить указанными методами, обратитесь в техподдержку Производителя/Поставщика биотокена.

Таблица 1 –Возможные проблемы и способы их устранения

| Описание проблемы                                                                                                 | Возможные причины                                                                                | Решение                                                                                                    |
|----------------------------------------------------------------------------------------------------|--------------------------------------------------------------------------------------------------|----------------------------------------------------------------------------------------------------|
| 1 При подключении биотокена к<br>USB-порту ПК не загорается<br>зелёный индикатор на корпусе<br>устройства         | Неисправен USB-порт ПК/<br>отсутствует питание                                                   | <ol> <li>Проверьте подачу электропитания на ПК</li> <li>Повторно подключите биотокен в USB-порт ПК</li> <li>Перезагрузите ПК</li> <li>Проверьте работоспособность USB-порта, подключив заведомо исправное</li> <li>USB - устройство (клавиатура, мышь, flash-накопитель)</li> <li>Обратитесь в техполлерожки Произволителя (Поставшика ПК</li> </ol> |
|                                                                                                    | Неисправен светодиодный<br>индикатор зеленого цвета                                              | Если биотокен распознаётся в операционной системе ПК и функционирует в<br>штатном режиме, то обратитесь в техподдержку Производителя для ремонта<br>биотокена                                                                                                    |
|                                                                                                    | Физически неисправна розетка<br>Туре-С на корпусе биотокена                                      | Обратитесь в техподдержку Производителя для ремонта биотокена                                                                                                    |
|                                                                                                    | Использование USB-кабеля<br>неподходящего класса                                                 | Необходимо использовать USB-кабель класса DATA CABLE, а не POWER CABLE                                                                                                    |
| 2 Светодиодный индикатор<br>постоянно горит зелёным цветом,<br>биотокен в операционной системе<br>не определяется | Использование устаревших версий<br>операционной системы                                          | 1 Пропишите параметры USB VID = 0x24DC и USB PID = 0x0101 в файл Info.plist (для<br>GNU/Linux). Данную операцию выполните с правами администратора.<br>2 Обратитесь в техподдержку Производителя /Поставщика операционной системы<br>или ПК                                                                                                    |
|                                                                                                    | Не установлен CCID-драйвер и<br>PC/SC                                                            | Проверьте наличие CCID-драйвера и PC/SC в операционной системе и, при необходимости, установите их                                                                                                    |
|                                                                                                    |                                                                                                  | Примечание – У Astra Linux SE версии 1.6 PC/SC и CCID-драйвер не установлен по<br>умолчанию. Для этой операционной системы установите PC/SC и CCID-драйвер на<br>ПК, согласно инструкциям по установке и настройке                                                                                                    |
| 3 При работе биотокен<br>функционирует нестабильно                                                                | USB-порт не обеспечивает<br>качественного напряжения<br>5 В ± 0,25 В при токе не более<br>150 мА | 1 Подключите биотокен к другому USB-порту ПК (используйте USB Hub с внешним<br>источником питания)<br>2 Проверьте работу биотокена на другом ПК                                                                                                    |

| Описание проблемы                                                                                                    | Возможные причины                                                                       | Решение                                                                                                    |
|----------------------------------------------------------------------------------------------------|-----------------------------------------------------------------------------------------|----------------------------------------------------------------------------------------------------|
|                                                                                                    | Некачественный USB-удлинитель<br>(при подключении биотокена<br>через USB-удлинитель)    | Подключите биотокен непосредственно к USB-порту или к USB-разветвителю с<br>внешним источником питания                                                                                                    |
| 4 Во время операций с<br>биометрией не горит красный<br>индикатор                                                                             | Неисправен биотокен/ светодиод/<br>сканер отпечатка пальцев                             | 1 Перезагрузите ПК<br>2 Повторно подключите биотокен к USB-порту ПК<br>3 Обратитесь в техподдержку Производителя для ремонта биотокена                                                                                                    |
| 5 При регистрации отпечатка<br>пальца<br>пользователя/администратора<br>долго не формируется эталонный<br>шаблон <sup>1</sup>                 | В настройках BIO Manager выбран<br>«Усиленный режим»<br>биометрической идентификации    | 1 Обратитесь к Администратору<br>2 Администратор в ПК «Единый Клиент JaCarta» в настройках BIO Manager вводит<br>PIN-код<br>3 Измените режим биометрической идентификации на «Стандартный»<br>4 Переподключите биотокен                                                                                                    |
| 6 После нескольких попыток<br>биометрической идентификации<br>нет доступа к ключевой<br>информации (отпечаток пальца<br>прикладывался верный) | Биотокен заблокирован после<br>многократного отрицательного<br>результата идентификации | 1 Обратитесь к Администратору<br>2 Администратор в ПК «Единый Клиент JaCarta» в настройках BIO Manager выбирает<br>«Разблокировать биометрическую идентификацию», вводит PIN-код<br>3 Переподключите биотокен и выполните биометрическую идентификацию.                                                                         |
|                                                                                                    | В настройках BIO Manager выбран<br>«Усиленный режим»<br>биометрической идентификации    | 1 Обратитесь к Администратору для альтернативного запуска<br>2 Администратор в ПК «Единый Клиент JaCarta» в настройках BIO Manager вводит<br>PIN-код<br>3 Измените режим биометрической идентификации на «Стандартный»<br>4 Переподключите биотокен и выполните биометрическую идентификацию                                    |
|                                                                                                    | Неисправен сканер отпечатков<br>пальцев                                                 | <ol> <li>Обратитесь к Администратору</li> <li>Администратор в ПК «Единый Клиент JaCarta» в настройках BIO Manager вводит<br/>PIN-код</li> <li>Отключите режим биометрической идентификации для альтернативного<br/>использования устройства</li> <li>Переподключите биотокен</li> </ol>                                         |
| 7 Заблокирован PIN-код от<br>апплета BIO Manager                                                                                              | Превышено количество попыток<br>ввода значения PIN-кода от<br>апплета BIO Manager       | <ol> <li>Обратитесь к Администратору</li> <li>Администратор в ПК «Единый Клиент JaCarta» в настройках BIO Manager выбирает<br/>«Сброс к заводским настройкам»</li> <li>Введите PIN-код сброса (данная информация передается совместно с<br/>документами JaCarta SecurBIO) и подтвердите сброс к заводским настройкам</li> </ol> |

<sup>&</sup>lt;sup>1</sup> Эталонный шаблон – это один или более хранимых биометрических шаблонов, относящихся к субъекту биометрических данных и используемых в качестве объекта сравнения.

| Описание проблемы                                                                                                    | Возможные причины                                                           | Решение                                                                                                    |
|----------------------------------------------------------------------------------------------------|-----------------------------------------------------------------------------|----------------------------------------------------------------------------------------------------|
| 8 После верной биометрической<br>идентификации биотокен не<br>отображается в ОС и повторно<br>запрашивает приложить отпечаток<br>пальца к сканеру | Активно значение таймера<br>отсутствия взаимодействия с<br>JaCarta SecurBIO | 1 Обратитесь к Администратору<br>2 Администратор в ПК «Единый Клиент JaCarta» в настройках BIO Manager вводит<br>PIN-код<br>3 Измените значение таймера бездействия<br>4 Переподключите биотокен и выполните биометрическую идентификацию |

## Контакты техподдержки Производителя:

Перед обращением в техподдержку изучите разделы Базы Знаний, возможно там Вы найдёте ответы на свои вопросы.

• База знаний – <u>https://kbp.aladdin.ru</u>

Запросы на техническую поддержку оформляются в письменном виде через систему регистрации заявок на сайте и/или по электронной почте.

- Web: <u>https://www.aladdin-rd.ru/support</u>
- Система регистрации заявок: <u>https://www.aladdin-rd.ru/support/tickets/create</u>
- E-mail: <u>techsup@aladdin.ru</u>